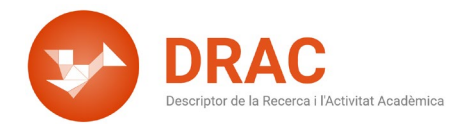

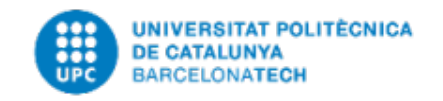

## COM INTEGRAR ARTICLES EN REVISTA AMB EL DOI DE CROSSREF A DRAC

Hola! En aquest vídeo us explicarem com fer servir la integració de publicacions de Crossref a l'hora d'incorporar nous articles a DRAC. Per fer-ho, només cal que escolliu el tipus de publicació que voleu incorporar a DRAC a la seva pàgina d'inici. En aquest cas, al segon filtre escollim amb el cursor la opció d'article en revista i premem el botó d'Activitat nova. A continuació, veiem que apareix el quadre de diàleg titulat "Cerca per DOI a Crossref" on surt la instrucció següent: "Si saps el DOI, introdueix-lo, sinó prem Continua".

Afegim el DOI de l'article que volem incorporar a DRAC dins de la casella en blanc i premem el botó "Continua" per tal que DRAC ens obri el formulari de l'article emplenat amb les dades que ha trobat al Crossref. (Exemple de DOI que es fa servir 10.1103/PhysRevA.104.033319)

Com podeu veure, els camps que emplena automàticament són bastants, únicament s'ha d'acabar d'emplenar la part dels coautors, on només hem de cercar-los al cercador i afegir-los com quan donem d'alta un article manualment a DRAC.

Si nosaltres mateixos som coautors de l'article, DRAC ja ens afegeix automàticament. La resta de coautors els afegim seguint la llista que ens dóna Crossref i si algun coautor no el trobem a DRAC, el creem emplenant la fitxa i l'afegim al llistat, com ara, per exemple aquest. (Tercer coautor del llistat: F. Ancilotto de la Università di Padova)

Com que no ens el troba anem a la instrucció de "Podeu incorporar investigadors no existents a DRAC fent click <u>aquí</u>". Cliquem aquí, l'incorporem amb les dades que ens ha donat Crossref i si l'entitat no la sabem anem a la URL de l'editorial que ja ens dona la informació. Veiem que és de la Universitat de Pàdova, l'afegim. La signatura es crea automàticament concatenant el primer cognom i el nom, l'afegim.

I prosseguim amb la resta de coautors, en aquest cas té preferència el perfil UPC, donat que té doble vinculació. Però sempre intentem afegir els coautors que siguin de la UPC amb el seu perfil correcte per tal que tinguin totes les opcions a DRAC.

Com podeu veure, la major part dels coautors ja els tenim a DRAC donats d'alta, per tant, és una feina bastant fàcil. Ara només queda ordenar-los tal i com surten al llistat que ens ha donat Crossref amb les fletxes del costat dels noms.

I per últim, com que la URL de l'editorial no s'ha carregat, aprofitem per emplenar-la nosaltres, donat que això facilitarà la seva revisió als bibliotecaris. (https://journals.aps.org/pra/abstract/10.1103/PhysRevA.104.033319)

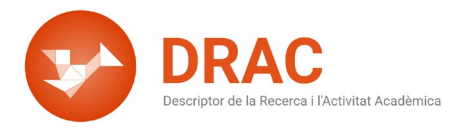

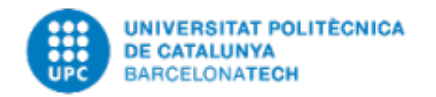

Finalment premem el botó de Crear per tal de crear el nou article a DRAC. Esperem uns segons a que es creï i ja tenim creat el nostre article a DRAC.

No obstant això, igualment podem continuar donant d'alta articles a DRAC sense fer servir la integració de Crossref. Per fer-ho, cal que al quadre de diàleg titulat "Cerca per DOI a Crossref" que apareix quan escollim donar d'alta un nou article en revista i cliquem directament el botó "Continua" sense incorporar cap DOI a la casella de cerca, i llavors DRAC us obrirà el formulari de creació d'un article en revista completament en blanc, com feia fins ara. El mateix passa amb els treballs publicats en actes de congressos.

La integració d'articles de Crossref a DRAC ha estat programada per tal que detecti si una publicació ja existeix a DRAC com article en revista o com a treball presentat en congrés i ens dóna la opció d'accedir al registre existent. Com per exemple: 10.3390/app11188645 aquest DOI d'un article que ja està donat d'alta a DRAC per fer la prova d'intentar-ho tornar a afegir.

Podem clicar a sobre per accedir al contingut de l'article, o bé, si ja veiem que existeix i no ens interessa entrar dins de l'activitat, simplement tanquem el quadre de diàleg i tornem a la pàgina d'inici.

Per últim, també detecta si volem donar d'alta un DOI com un article en revista que en realitat és un treball presentat en congrés, o viceversa. Veureu que si ho intentem ens avisa. Farem servir aquest altre exemple que és un DOI d'un treball presentat en congrés que ho estem intentant donar d'alta a DRAC com article en revista: 10.1109/ACES53325.2021.00159. Fem servir el mateix procés i aquí ens avisa que aquest article ja existeix com a proceedings de congrés.

Bé, fins aquí el vídeo d'avui! Esperem que us sigui d'utilitat, recordeu que teniu a la vostra disposició el correu de <u>suport.drac@upc.edu</u> per a dubtes o consultes. No us perdeu el següent vídeo on explicarem què fer si DRAC no troba el vostre DOI a Crossref. Fins aviat!

Novembre del 2021

Administració DRAC Unitat d'Informació RDI (GPAQ)